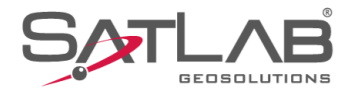

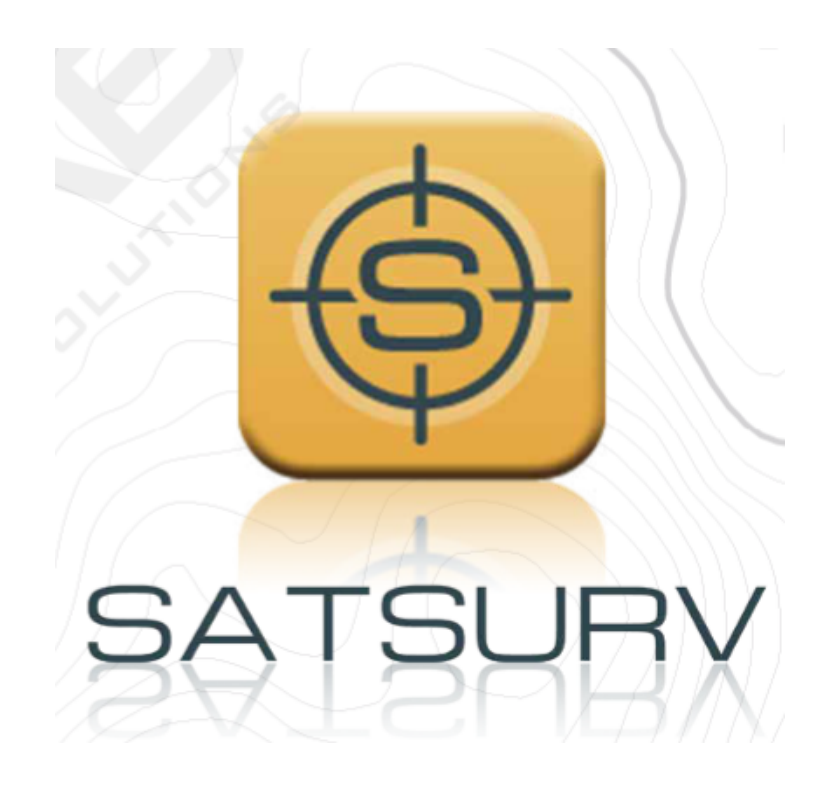

# SATSURV

## AJUSTAR LEVANTAMENTO RTK

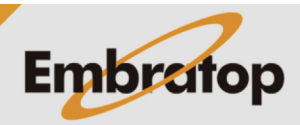

Tel: 11 5018-1800

www.embratop.com.br

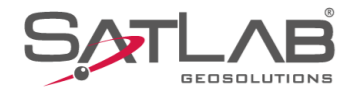

### 1. Criar ponto de Base corrigido

1. Na seção Projeto, clique em Pontos;

2. Clique em Pt Controle;

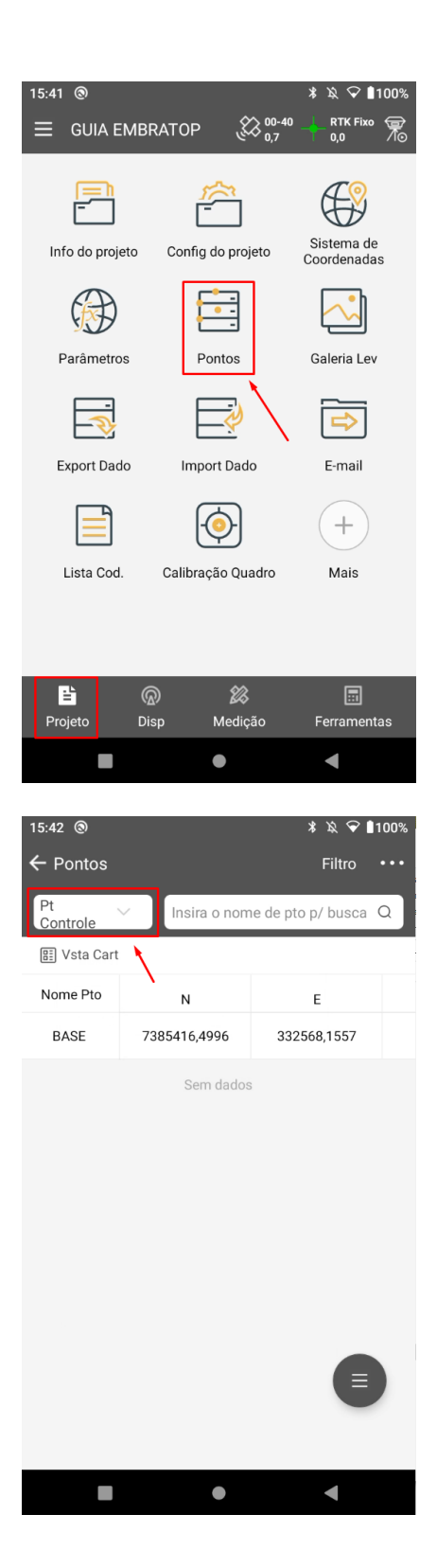

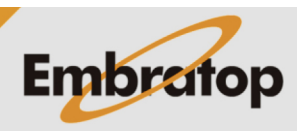

www.embratop.com.br

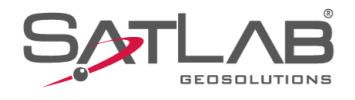

#### **3.** Clique no ícone destacado;

4. Clique em Adc;

| 15:44 ⊚<br>← Pontos                   |                                     | * ≿ ♀ ∎100%<br>Filtro ····                                                                                                    |
|---------------------------------------|-------------------------------------|----------------------------------------------------------------------------------------------------|
| Controle                              | Insira o nom                        | ne de pto p/ busca Q                                                                                                    |
| 🔠 Vsta Cart                           |                                     |                                                                                                    |
| Nome Pto                              | Ν                                   | E                                                                                                    |
| BASE                                  | 7385416,4996                        | 332568,1557                                                                                                    |
|                                       | Sem dados                           |                                                                                                    |
| 15:44 ⊗<br>← Pontos<br>Pt<br>Controle | <ul> <li>✓ Insira o norr</li> </ul> | لاً المعالية المعالية معالية معالية معالية معالية معالية المعالية المعالية المعالية المعالية المعالية المعالية المعالية المعالية المعالية المعالية المعالية المعالية المعالية المعالية المعالية المعالية المعالية المعالية المعالية المعالية المعالية المعالية المعالية المعالية معالية معالية معالية معالية معالية معالية معالية معالية معالية معالية معالية معالية معالية معالية معالية م<br>معالية معالية معالية معالية معالية معالية معالية معالية معالية معالية معالية معالية معالية معالية معالية معالية م<br>معالية معالية معالي<br>معالية معالية معالية معالية معالية معالية معالية معالية معالية معالية معالية معالية معالية معالية معالية معالية معالية معالية معالي |
| 📰 Vsta Cart                           |                                     |                                                                                                    |
| Nome Pto                              | Ν                                   | E                                                                                                    |
| BASE                                  | 7385416,4996                        | 332 <b>560 1557</b>                                                                                                    |
|                                       | Sem dados                           | <ul> <li>(+) Adc<br/>Lote</li> <li>Abrir</li> <li>+ Novo</li> <li>☑ Export<br/>ar</li> <li>☑ Import<br/>ar</li> </ul>                                                                                                    |
|                                       | ٠                                   | •                                                                                                    |

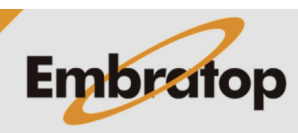

www.embratop.com.br

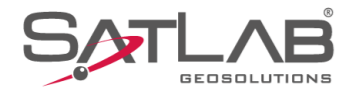

**5.** Insira o nome e as coordenadas da base corrigida e clique em **OK**;

6. O ponto inserido será incluído na lista.

| 15:47 ⑧<br>← Adc Pts ( | de Controle    | ∦ 滾 ❤ ∎100%               |
|------------------------|----------------|---------------------------|
| De                     |                | ♦ 🗄 🕅                     |
| Nome                   | BASE_Corrigida |                           |
| N                      | 7385413,8890   |                           |
| E                      | 332568,2200    |                           |
| Z                      | 801.3500       | ×                         |
| Codigo                 |                | ▼                         |
| Тіро                   | • NEZ          | O BLH                     |
|                        |                |                           |
|                        |                | $\mathbf{X}$              |
| (X) Ca                 | ancelar        | ⊘ ок                      |
|                        | •              | •                         |
| 15:47 ⑧<br>← Pontos    |                | * ६ ❤ ∎100%<br>Filtro ••• |
| Controle               | ✓ Insira o nom | e de pto p/ busca Q       |
| 🔠 Vsta Cart            |                |                           |
| Nome Pto               | N              | E                         |
| BASE_Corri             | 7385416,4996   | 332568,1557               |
| J. a. a.               | Sem dados      |                           |
|                        |                | X                         |
|                        |                |                           |
|                        |                |                           |
|                        |                |                           |
|                        |                |                           |
|                        | •              | •                         |
|                        |                |                           |

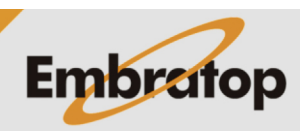

www.embratop.com.br

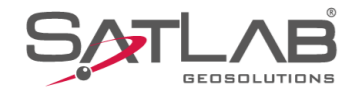

#### 2. Realizando o Ajustamento

#### **IMPORTANTE!**

Criar uma cópia de backup da obra que será ajustada antes de realizar o procedimento de ajustamento, pois uma vez realizada a correção, não é possível retornar aos valores brutos do levantamento.

| 1.  | Na    | seção  | Projeto, | clique | em | Sistema | de |  |
|-----|-------|--------|----------|--------|----|---------|----|--|
| Cod | order | nadas; |          |        |    |         |    |  |

2. Clique em Param translação (pto translação);

| 6:01 ⑧ * ೩<br>☰ GUIA EMBRATOP & 0,0<br>0,3                                                                                                    | ♥ ■100% K Fixo 〒                          |
|----------------------------------------------------------------------------------------------------|-------------------------------------------|
| <ul> <li>GUIA EMBRATOP</li> <li>GUIA EMBRATOP</li> <li>Guia</li> <li>Info do projeto</li> <li>Config do projeto</li> <li>Config do projeto</li> <li>Config do projeto</li> <li>Config do projeto</li> <li>Parâmetros</li> <li>Pontos</li> <li>Galeri</li> <li>Export Dado</li> <li>Import Dado</li> <li>Em</li> <li>Lista Cod.</li> <li>Calibração Quadro</li> <li>Matematica</li> </ul> | K Eixo 😿                                  |
| 🖆 🔊 🎉<br>Projeto Disp Medição Ferra                                                                                                    | <br>Imentas                               |
| • •                                                                                                    |                                           |
| 6:02 ⊚ * الله<br>← Sistema de Coordenadas ۲۲                                                                                                    | <ul><li>♥ ∎100%</li><li>● ●100%</li></ul> |
| Sistema de Coordenadas UTM SIRGAS2000                                                                                                    | )-235 🛽 🔊                                 |
| Param Ellipse                                                                                                    | 0                                         |
| Param Projeção                                                                                                    | 0                                         |
| Conversor Datum                                                                                                    | >                                         |
| Conversão Plana                                                                                                    | >                                         |
| Elevação Apropri                                                                                                    | >                                         |
| Grad plana(*.GRD)                                                                                                    | >                                         |
| Elevação grad/Modelo Geoid                                                                                                    | >                                         |
| Param translação (pto translação)                                                                                                    | >                                         |
| Dutr                                                                                                    | 0                                         |
|                                                                                                    |                                           |
| Salva                                                                                                    |                                           |
|                                                                                                    |                                           |
|                                                                                                    |                                           |

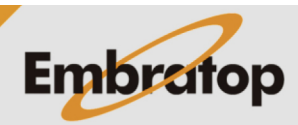

www.embratop.com.br

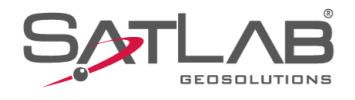

#### 3. Clique em Calcular;

**4.** Em **Coord Média (Levantamento)**, clique no ícone destacado;

| 16:03 ⊚<br>← PontoT                                                                                                    | ruck                                                                                                    | *                                                                                                    | ¤ ♀∎100%   |
|----------------------------------------------------------------------------------------------------|----------------------------------------------------------------------------------------------------|----------------------------------------------------------------------------------------------------|------------|
| dN                                                                                                    | 0,0000                                                                                                    |                                                                                                    | ×          |
| dE                                                                                                    | 0,0000                                                                                                    |                                                                                                    |            |
| dZ                                                                                                    | 0,0000                                                                                                    |                                                                                                    |            |
|                                                                                                    |                                                                                                    |                                                                                                    |            |
|                                                                                                    |                                                                                                    |                                                                                                    |            |
|                                                                                                    |                                                                                                    |                                                                                                    |            |
|                                                                                                    |                                                                                                    |                                                                                                    |            |
|                                                                                                    |                                                                                                    |                                                                                                    |            |
| \                                                                                                    |                                                                                                    |                                                                                                    |            |
|                                                                                                    | aleuter                                                                                                    | 04                                                                                                    |            |
| Ca                                                                                                    |                                                                                                    | Un                                                                                                    |            |
|                                                                                                    |                                                                                                    |                                                                                                    |            |
| 16:04 🕲                                                                                                    |                                                                                                    | *                                                                                                    | 🕱 💎 🚺 100% |
| ← Ajuste                                                                                                    | Base                                                                                                    |                                                                                                    | Antena     |
| ← Ajuste<br>Calcula                                                                                                    | <sup>Base</sup><br>r Result                                                                                                    |                                                                                                    | Antena     |
| ← Ajuste<br>Calcula<br>Ø Coord<br>(Levar                                                                                                    | Base<br><b>r Result</b><br>.Média<br>ntamento)                                                                                                    | ~ ♦                                                                                                    | Antena     |
| ← Ajuste  <br>Calcula<br>② Coord<br>(Levar                                                                                                    | Base<br>r Result<br>.Média<br>.tamento)<br>0,0000                                                                                                    | ~ ~                                                                                                    | Antena     |
| ← Ajuste I<br>Calcula<br>② Coord<br>(Levar<br>N<br>E                                                                                                    | Base<br><u>r</u> Result<br>Média<br>ntamento)<br>0,0000<br>0,0000                                                                                       | ~ 😵                                                                                                    | Antena     |
| ← Ajuste I<br>Calcula<br>Ø Coord<br>(Levar<br>N<br>E<br>Z                                                                                                    | Base<br><u>r</u> Result<br>.Média<br>.tamento)<br>0,0000<br>0,0000<br>0,0000                                                                            | ~ \$                                                                                                    | Antena     |
| ← Ajuste I<br>Calcula<br>Ø Coord<br>(Levar<br>N<br>E<br>Z                                                                                                    | Base<br><u>r</u> Result<br>.Média<br>.tamento)<br>0,0000<br>0,0000<br>0,0000<br>0,0000<br>0 BLH                                                         |                                                                                                    | Antena     |
| ← Ajuste<br>Calcula<br>Coord<br>Coord<br>(Levar<br>N<br>E<br>Z<br>Coord<br>Coord | Base<br><b>r</b> Result<br>.Média<br>.Média<br>.tamento)<br>0,0000<br>0,0000<br>0,0000<br>0,0000<br>0 BLH<br>rc                                         | ✓  ✓ ✓  ✓ ✓ ✓ ✓ ✓ ✓ ✓ ✓ ✓ ✓ ✓ ✓ ✓ ✓ ✓ ✓ ✓ ✓ ✓ ✓ ✓ ✓ ✓ ✓ ✓ ✓ ✓ ✓ ✓ ✓ ✓ ✓ ✓ ✓ ✓ ✓ ✓ ✓ ✓ ✓ ✓ ✓ ✓ ✓ ✓ ✓ ✓ ✓ ✓ ✓ ✓ ✓ ✓ ✓ ✓ ✓ ✓< | Antena     |
| ← Ajuste<br>Calcula<br>Coord<br>Coord<br>(Levar<br>N<br>E<br>Z<br>Conhe<br>N<br>N                                                                                                    | Base<br><u>r</u> Result<br>.Média<br>.tamento)<br>0,0000<br>0,0000<br>0,0000<br>0 BLH<br>ec<br>0,0000                                                   |                                                                                                    | Antena     |
| ← Ajuste I<br>Calcula<br>© Coord<br>(Levar<br>R<br>E<br>Z<br>N<br>E<br>N<br>E                                                                                                    | Base<br><u>r</u> Result<br>.Média<br>.tamento)<br>0,0000<br>0,0000<br>0 BLH<br>.cc<br>0,0000<br>0,0000                                                  |                                                                                                    | Antena     |
| ← Ajuste I<br>Calcula<br>© Coord<br>(Levar<br>R<br>E<br>Z<br>N<br>E<br>Z<br>Z                                                                                                    | Base<br><u>r</u> Result<br>.Média<br>.ttamento)<br>0,0000<br>0,0000<br>0 BLH<br>rc<br>0,0000<br>0,0000<br>0,0000                                        | ✓  ✓  ✓                                                                                                    | Antena     |
| ← Ajuste I<br>Calcula<br>© Coord<br>(Levar<br>N<br>E<br>Z<br>N<br>E<br>Z<br>Z                                                                                                    | Base<br><u>r</u> Result<br>.Média<br>.tamento)<br>0,0000<br>0,0000<br>0,0000<br>0 BLH<br>cc<br>0,0000<br>0,0000<br>0,0000<br>0,0000<br>0,0000<br>0,0000 | NEZ                                                                                                    | Antena     |

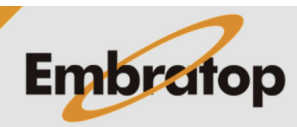

www.embratop.com.br

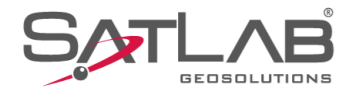

**5.** Selecione o ponto Base utilizado durante o levantamento;

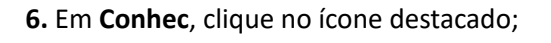

| t6:05 ⊚<br>← AdcPor                                                                                                    | itos                                                                                                    | \$ Ø ♠ ∎                            | 100%        |
|----------------------------------------------------------------------------------------------------|----------------------------------------------------------------------------------------------------|-------------------------------------|-------------|
| Pt<br>Controle                                                                                                    | <ul> <li>✓ Insira o nor</li> </ul>                                                                                                    | me de pto p/ busca                  | Q           |
| 🔡 Vsta Ca                                                                                                    | rt                                                                                                    |                                     |             |
| Nome Pto                                                                                                    | Ν                                                                                                    | E                                   |             |
| BASE                                                                                                    | 7385416,4996                                                                                                    | 332568,1557                         |             |
| BASE_Co<br>gida                                                                                                    | rri 7385413,8890                                                                                                    | 332568,2200                         |             |
|                                                                                                    | Sem dado                                                                                                    | os l                                |             |
|                                                                                                    |                                                                                                    |                                     |             |
|                                                                                                    |                                                                                                    |                                     |             |
|                                                                                                    |                                                                                                    |                                     |             |
|                                                                                                    |                                                                                                    |                                     |             |
|                                                                                                    |                                                                                                    |                                     |             |
|                                                                                                    |                                                                                                    |                                     |             |
|                                                                                                    |                                                                                                    |                                     |             |
|                                                                                                    |                                                                                                    |                                     |             |
|                                                                                                    |                                                                                                    | •                                   |             |
|                                                                                                    |                                                                                                    |                                     |             |
| 16:07 🕲                                                                                                    |                                                                                                    | \$ \$\$ ❤ ∎`                        | 100%        |
| 16:07 ⊚<br>← Ajuste E                                                                                                    | Base                                                                                                    | ≭ ३ 🗢 ∎<br>Ante                     | 100%<br>ena |
| 16:07 ⊛<br>← Ajuste E                                                                                                    | Base<br>Result                                                                                                    | ¥ २२ 🗣 ∎<br>Ante                    | 100%<br>ena |
| ← Ajuste E<br>Calcular                                                                                                    | Base<br>Result<br>Média<br>tamento)                                                                                                    | * २ ♀ ∎<br>Anti                     | 100%<br>ena |
| <ul> <li>Ajuste E</li> <li>Calcular</li> <li>O Coord.<br/>(Levan</li> <li>N</li> </ul>                                                                                                    | Base<br>Result<br>Média<br>tamento)<br>7385416,4996                                                                                                    | * २ ♀ ∎<br>Anto                     | 100%<br>ena |
| ← Ajuste E<br>Calcular                                                                                                    | Base           Result           Média<br>tamento)           7385416,4996           332568,1557                                                                                     | * २ ♀ ∎<br>Anto                     | 100%<br>ena |
| ← Ajuste E<br>Calcular<br>② Coord.<br>N<br>E                                                                                                    | Base<br>Result<br>Média<br>tamento)<br>7385416,4996<br>332568,1557                                                                                                    | * २ २ ∎<br>Anti                     | ioo%<br>ena |
| <ul> <li>← Ajuste E</li> <li>Calcular</li> <li>⑦ Coord.<br/>(Levan</li> <li>N</li> <li>E</li> <li>Z</li> </ul>                                                                                            | Base           Result           Média<br>tamento)           7385416,4996           332568,1557           799,7146                                                                  | * ≌ ♥ ∎<br>Anti                     | 100%<br>ena |
| <ul> <li>Ajuste E</li> <li>Calcular</li> <li>O Coord.<br/>(Levan</li> <li>N</li> <li>E</li> <li>Z</li> </ul>                                                                                              | Base         Média tamento)         7385416,4996         332568,1557         799,7146         BLH                                                                                  | * № ♥ ∎<br>Antr<br>~ � := [         | 100%<br>ena |
| 16:07 (€) ← Ajuste E Calculat Ø Coord. Ø Coord. N E Z (€) Conherence                                                                                                    | Base<br>Result<br>Média<br>tamento)<br>7385416,4996<br>332568,1557<br>799,7146<br>OBLH                                                                                             | * № ♥ ∎<br>Ant                      | 100%<br>ena |
| 16:07 (€) ← Ajuste E Calculat Ø Coord. Ø Coord. N E Z S Conhe N N                                                                                                    | Base<br>Result<br>Média<br>tamento)<br>7385416,4996<br>332568,1557<br>799,7146<br>BLH<br>c<br>0,0000                                                                               | * № ♥ ∎<br>Ant                      | 100%<br>ena |
| <ul> <li>16:07 (€)</li> <li>← Ajuste E</li> <li>Calcular</li> <li>Ø Coord.<br/>(Levan</li> <li>N</li> <li>E</li> <li>Z</li> <li>(*) Conher</li> <li>N</li> <li>E</li> <li>Z</li> </ul>                    | Base         Média tamento)         7385416,4996         332568,1557         799,7146         BLH         c         0,0000         0,0000                                          | * № ♥ ∎<br>Ant                      | 100%<br>ena |
| <ul> <li>16:07 (€)</li> <li>← Ajuste E</li> <li>Calcular</li> <li>() Coord.</li> <li>(Levan</li> <li>N</li> <li>E</li> <li>Z</li> <li>() Conhe</li> <li>N</li> <li>E</li> <li>E</li> <li>E</li> </ul>     | Base         Média tamento)         7385416,4996         332568,1557         799,7146         BLH         0,0000         0,0000                                                    | * % 🕈 🖿<br>Antr<br>~ 🚸 🏣 [<br>• NEZ |             |
| <ul> <li>16:07 (€)</li> <li>← Ajuste E</li> <li>Calcular</li> <li>⑦ Coord.<br/>(Levan</li> <li>N</li> <li>E</li> <li>Z</li> <li>(Conhen</li> <li>N</li> <li>E</li> <li>Z</li> <li>E</li> <li>Z</li> </ul> | Base         Result         Média         T385416,4996         332568,1557         799,7146         BLH         0,0000         0,0000         0,0000         0,0000                | * № ♥ I<br>Ant                      |             |
| <ul> <li>16:07 (€)</li> <li>← Ajuste E</li> <li>Calcular</li> <li>Ø Coord.<br/>(Levan</li> <li>N</li> <li>E</li> <li>Z</li> <li>(☉ Conhe</li> <li>N</li> <li>E</li> <li>Z</li> <li>Z</li> </ul>           | Base         Result         Média         T385416,4996         332568,1557         799,7146         BLH         0,0000         0,0000         0,0000         0,0000         0,0000 | * № ♥ I<br>Antu                     | 100%<br>ena |

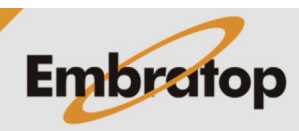

www.embratop.com.br

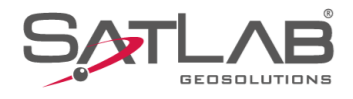

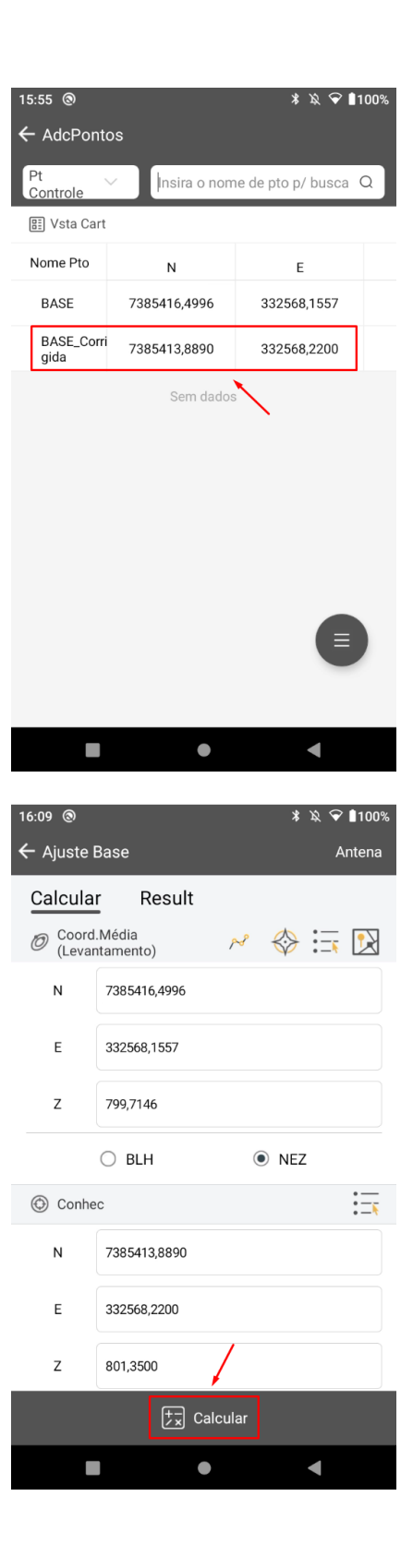

7. Clique no ponto com as coordenadas corrigidas;

9. Clique em Calcular para realizar o ajustamento;

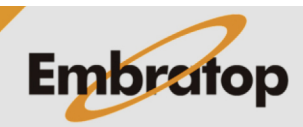

www.embratop.com.br

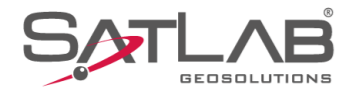

**10.** Os valores de translação entre os pontos escolhidos serão exibidos na tela;

11. Clique em Aplicar para que os valores de

translação sejam aplicados para todos os pontos do

← Ajuste Base Antena Calcular Result Translação(m) dN 2,6106 dE -0,0643 dZ -1,6354 Atual Ν 7385462,4351 332594,1104 Е Ζ 786,9678 🔄 Importar Aplicar ◄ 16:11 🕲 ≵ ኳ ❤ ∎100%  $\leftarrow$  Ajuste Base Antena Result Calcular Translação(m) dN 2,6106 dE -0,0643 -1,6354 dZ Atual Ν 7385462,2742 332594,6409 Е Ζ 786,8424 Importar Aplicar 

≵ \Ջ 😪 ∎100%

16:10 🕲

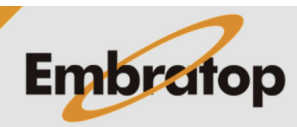

www.embratop.com.br

projeto;

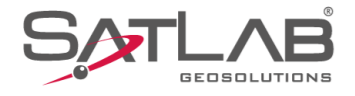

**12.** Clique em **OK** para finalizar o procedimento, dessa forma todos os pontos do levantamento serão ajustados de acordo com as novas coordenadas do ponto base;

**13.** Clique em **Salva** para gravar e finalizar o processo.

| 16:13 ⊚<br>← PontoT                                                                                           | ruck                                                                              |                                | * \& ❤      | 100%                                                                                                    |
|----------------------------------------------------------------------------------------------------|-----------------------------------------------------------------------------------|--------------------------------|-------------|----------------------------------------------------------------------------------------------------|
| dN                                                                                                    | 2,6106                                                                            |                                |             | ×                                                                                                    |
| dE                                                                                                    | -0,0643                                                                           |                                |             |                                                                                                    |
| dZ                                                                                                    | -1,6354                                                                           |                                |             |                                                                                                    |
|                                                                                                    |                                                                                   |                                |             |                                                                                                    |
|                                                                                                    |                                                                                   |                                |             |                                                                                                    |
|                                                                                                    |                                                                                   |                                |             |                                                                                                    |
|                                                                                                    |                                                                                   |                                |             |                                                                                                    |
|                                                                                                    |                                                                                   |                                |             |                                                                                                    |
|                                                                                                    |                                                                                   | N                              |             |                                                                                                    |
| Ca                                                                                                    | alcular                                                                           |                                | ок          |                                                                                                    |
|                                                                                                    |                                                                                   | •                              |             |                                                                                                    |
| 16.15 @                                                                                                    | _                                                                                 | _                              | * % 🗣 1     | 100%                                                                                                    |
| ← Sistema                                                                                                    | a de Coord                                                                        | enadas                         | 6           | •••                                                                                                    |
| Sistema de                                                                                                    | Coordenada                                                                        | s UTM SIR                      | GAS2000-235 | 6 🛛                                                                                                    |
| Param Ellip                                                                                                   |                                                                                   |                                |             |                                                                                                    |
|                                                                                                    | se                                                                                |                                |             | 0                                                                                                    |
| Param Proje                                                                                                   | se<br>eção                                                                        |                                |             | <ul><li>⊘</li></ul>                                                                                                    |
| Param Proje<br>Conversor D                                                                                    | se<br>eção<br>Datum                                                               |                                |             | <ul> <li></li> <li></li> <li>&gt;</li> </ul>                                                                                                    |
| Param Proje<br>Conversor D<br>Conversão P                                                                     | se<br>eção<br>Datum<br>Plana                                                      |                                |             | <ul> <li></li> <li>&gt;</li> <li>&gt;</li> <li>&gt;</li> </ul>                                                                                                    |
| Param Proje<br>Conversor D<br>Conversão I<br>Elevação Ap                                                      | se<br>eção<br>Datum<br>Plana<br>propri                                            |                                |             | <ul> <li></li> <li>&gt;</li> <li>&gt;</li> <li>&gt;</li> <li>&gt;</li> <li>&gt;</li> </ul>                                                                                                    |
| Param Proje<br>Conversor D<br>Conversão I<br>Elevação Ap<br>Grad plana(                                       | se<br>eção<br>Datum<br>Plana<br>propri<br>*.GRD)                                  |                                |             | <ul> <li></li> <li>&gt;</li> <li>&gt;</li> <li>&gt;</li> <li>&gt;</li> <li>&gt;</li> <li>&gt;</li> </ul>                                                                                                    |
| Param Proje<br>Conversor D<br>Conversão I<br>Elevação Ap<br>Grad plana(<br>Elevação gr                        | se<br>eção<br>Datum<br>Plana<br>Doropri<br>*.GRD)<br>ad/Modelo G                  | Seoid                          |             | <ul> <li></li> <li>&gt;</li> <li>&gt;</li> <li>&gt;</li> <li>&gt;</li> <li>&gt;</li> <li>&gt;</li> <li>&gt;</li> <li>&gt;</li> </ul>                                                                                                    |
| Param Proje<br>Conversor D<br>Conversão I<br>Elevação Ap<br>Grad plana(<br>Elevação gr<br>Param trans         | se<br>eção<br>Datum<br>Plana<br>oropri<br>*.GRD)<br>ad/Modelo G<br>slação (pto tr | Seoid<br>ranslação)            |             | <ul> <li></li> <li>&gt;</li> <li>&gt;</li> <li>&gt;</li> <li>&gt;</li> <li>&gt;</li> <li>&gt;</li> <li>&gt;</li> <li></li> <li></li></ul>                                                                                                    |
| Param Proje<br>Conversor D<br>Conversão I<br>Elevação Ap<br>Grad plana(<br>Elevação gr<br>Param trans<br>Outr | se<br>eção<br>Datum<br>Plana<br>oropri<br>*.GRD)<br>ad/Modelo G<br>slação (pto tr | Seoid<br>ranslação)            |             | <ul> <li></li> <li>&gt;</li> <li>&gt;</li> <li>&gt;</li> <li>&gt;</li> <li>&gt;</li> <li>&gt;</li> <li></li> <li></li>     &lt;</ul>                                                                                                    |
| Param Proje<br>Conversor D<br>Conversão A<br>Elevação A<br>Grad plana(<br>Elevação gra<br>Param trans<br>Outr | se<br>eção<br>Datum<br>Plana<br>oropri<br>*.GRD)<br>ad/Modelo G<br>slação (pto tr | Geoid<br>ranslação)<br>□ Salva |             | <ul> <li>•</li> <li>•</li> <li>•&lt;</li></ul> |

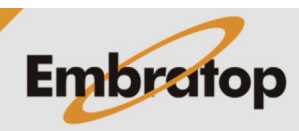